## 药物/器械临床试验严重不良事件报告流程

完整流程:①医院办公网→②质量管理(质量管理网站)→③意外事件上报入口

(质量管理信息中心)→④登陆账号密码(即 HIS 系统的账号密码)→⑤点击上

报临床试验 SAE 的链接→⑥完整填报 SAE,预览 SAE,审核无误,点击"上报"

按钮;同时,打印纸质版 SAE 并签名签日期,再上报伦理委员会。

提醒: 电子版 SAE 上报和纸质版 SAE 递交同步进行。

## 步骤一: 医院办公网→质量管理

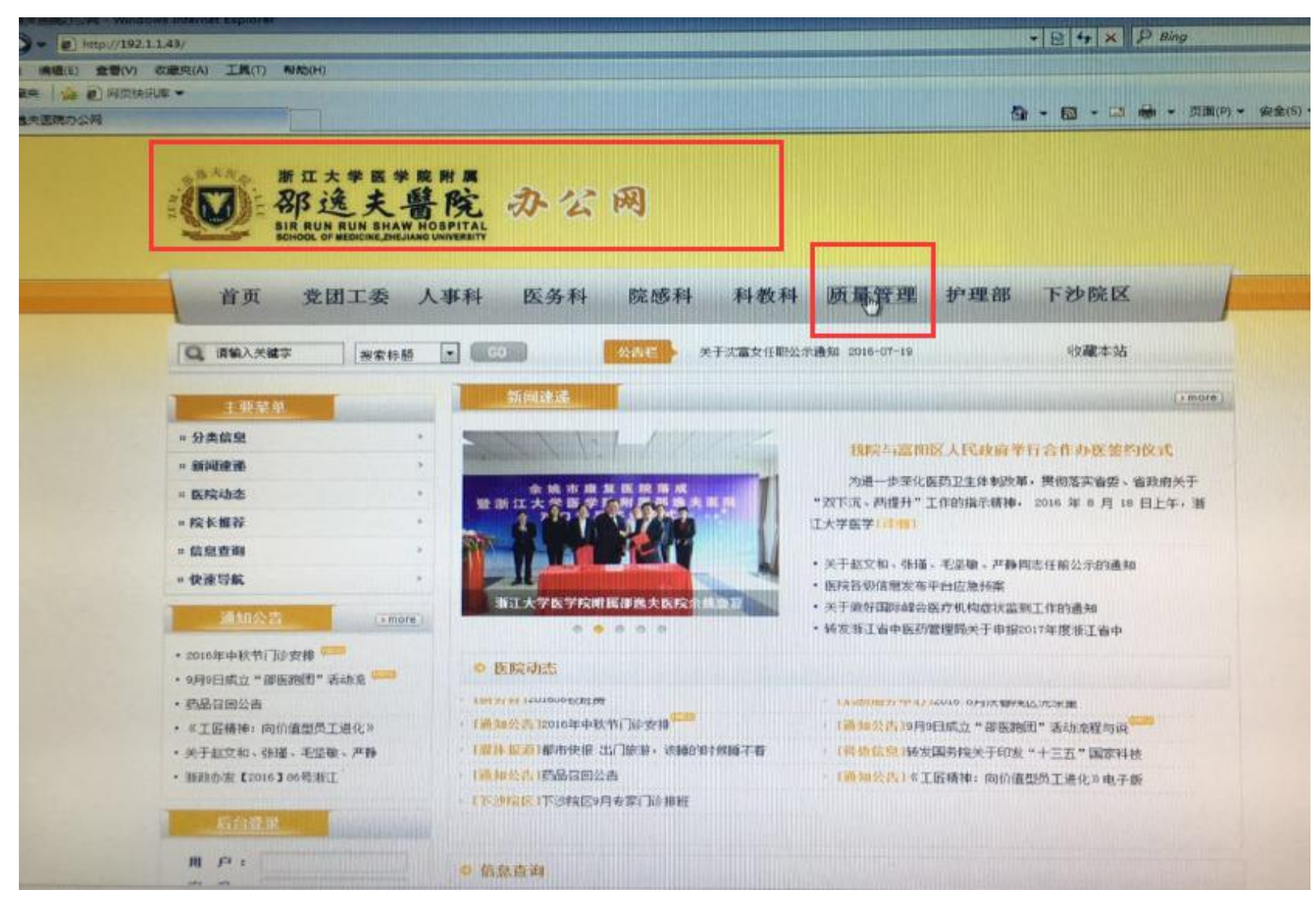

## 步骤二:质量管理网站→意外事件上报入口

| Excellent D - Windows Internet Explorer                                                                                                    |                                                                                                    |                   | B 4 X P Bing                                                                                                    |                     |
|----------------------------------------------------------------------------------------------------|----------------------------------------------------------------------------------------------------|-------------------|----------------------------------------------------------------------------------------------------|---------------------|
| (8) 金香(V) (38(R(A) 工具(T) 料約(H)<br>参 2) MilletHut -<br>読売業管理力                                                                                                    |                                                                                                    |                   | 「「 「 」 「 」 「 」 「 」 「 」 (1) - (1) - | \$\$\mathfrak{R}{2} |
| 浙江大学医学院附属<br>部选夫鲁<br>Sir RUN RUN SHAW HOS                                                                                                    | 「院质量管理网站<br>ATEAL SCHOOL OF MEDICINE, ZHERIANG UNIVERSITY                                                                                                    |                   |                                                                                                    |                     |
| 网络前街 馬服                                                                                                    | 合查 质量管理 学习中心                                                                                                    | 持续改进              | JCI全标                                                                                                    |                     |
| 数据上报入口                                                                                                    | 意外事件上报入口                                                                                                    | 医院制度入口            | 病历录入及查看入口                                                                                                    |                     |
| 法律法规                                                                                                    | 工作动态                                                                                                    |                   |                                                                                                    |                     |
| <ul> <li>新羅管理法律法规7</li> <li>新羅管理法律法规6</li> <li>新羅管理法律法规5</li> <li>新羅管理法律法规4</li> <li>部總夫医院將畢管理法律法规3</li> <li>部總夫医院將畢管理法律法规1</li> <li>湖德夫医院將畢管理法律法规1</li> <li>法律法规测试1</li> </ul> | <ul> <li>JCI科室文件审查责单</li> <li>JCI科室文件审查责单</li> <li>JCI培训42检查机间工作要求20160905</li> <li>JCI培训41番院长周会20160905</li> <li>JCI培训40第三四次病历飞行检查20160905</li> <li>JCI培训39番院长服師大会20160815</li> <li>JCI培训39番院长服師大会20160815</li> <li>JCI培训39番院长服師</li> <li>2016 PALS提训该科</li> <li>危险化学品使用培训2016</li> <li>6名调查员湾历</li> <li>凈面灯I员工手册20160721第二版</li> </ul> |                   | 2016-09-07<br>2016-09-05<br>2016-09-05<br>2016-09-05<br>2016-09-05<br>2016-08-23<br>2016-08-11<br>2016-08-09<br>2016-08-09<br>2016-07-22<br>2016-07-22<br>2016-07-21                                                                                                    |                     |
| 告 約:<br>验证約: 1361<br>22 家                                                                                                    | - Mock Survey Agends July 模拟检查支持<br>- JCI请进护理23如何评价MK52002<br>- 下送9%IT培制模称<br>培训的IPA                                                                                                    | income the second | 2016-07-20<br>2016-07-18<br>2016-07-15                                                                                                    |                     |

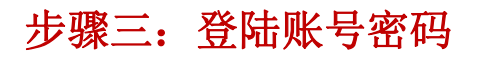

| un or subn                           |                                                                                                    |                                                                                                    |
|--------------------------------------|----------------------------------------------------------------------------------------------------|----------------------------------------------------------------------------------------------------|
| C SCHIS- Windows Internet Septement  |                                                                                                    |                                                                                                    |
| 文(作)》 编辑(E) 查看(V) 权限完(A) 工具(T) 制助(H) |                                                                                                    | + E + × D Bing                                                                                                    |
| 会 牧服兵   编 創 阿贝快乐师 -                  | the second second state in the second second second second second second second second second second second se | and the set of the set of the set |
| CIESE                                |                                                                                                    | ☆ ~ 回 ~ □ → □ □ □ □ □ □ □ □ □ □ □ □ □ □ □ □ □                                                                                                    |
|                                      |                                                                                                    |                                                                                                    |
|                                      |                                                                                                    |                                                                                                    |
|                                      | TOMINI                                                                                                    |                                                                                                    |
|                                      |                                                                                                    |                                                                                                    |
|                                      | 后导行现在文中的                                                                                                    |                                                                                                    |
|                                      |                                                                                                    |                                                                                                    |
|                                      | 1<br>100                                                                                                    |                                                                                                    |
|                                      |                                                                                                    |                                                                                                    |
|                                      | 補定。加加加加加加加加加加加加加加加加加加加加加加加加加加加加加加加加加加加加                                                                        |                                                                                                    |
|                                      |                                                                                                    |                                                                                                    |
|                                      |                                                                                                    |                                                                                                    |
|                                      |                                                                                                    |                                                                                                    |
|                                      |                                                                                                    |                                                                                                    |
|                                      |                                                                                                    |                                                                                                    |
|                                      | 账号密码:                                                                                                    | 即HIS的系统账号                                                                                                    |
|                                      |                                                                                                    |                                                                                                    |
|                                      |                                                                                                    |                                                                                                    |
|                                      |                                                                                                    |                                                                                                    |
|                                      |                                                                                                    |                                                                                                    |

步骤四:进入 "JCI-质量控制数据中心",右下角找到器械/药物临床试验上报 SAE 的链接

| <u>JCI·质量控制</u> <u>3CI·所谓控制</u>       | 数据中心                                             | Nith Rose OF          |
|---------------------------------------|--------------------------------------------------|-----------------------|
| 0)未审核(2)住院病历质量检测系统                    |                                                  |                       |
| 前書,您好!您现在登录的料室是: 肿瘤内科                 |                                                  |                       |
| 名称1                                   |                                                  |                       |
| 意外事件报表(给药错误)                          | 名称2                                              | 锁接                    |
| 意外事件报表(给药错误Near Miss)                 | Sentinei Events (The True Medication Errors)     | 意外事件报表(给药错误)          |
| 意外事件报表(卧庄或胜面)                         | Sentinel Events (Medication Errors of Near Miss) | 意外事件报表(给药错误Near Miss) |
| 意外事件提表(针制(な)                          | Sentinel Events (Falls)                          | 意外事件报表(坠床或跌倒)         |
| 會林軍(社協志(正委)                           | Sentinel Events(Stab by acus )                   | 意外事件报表(针刺伤)           |
| WALSHING THE RECEIPTION               | Sentinel Events(Bedsore)                         | 意外事件报表(压疮)            |
| ····································· | Sentinel Events(Pull out conduit)                | 意外事件报表(非计划接管)         |
| CA CA                                 | Sentinel Events(Others)                          | 意外事件报表(其它)            |
| (A)                                   | QA                                               | QA                    |
|                                       | CQI                                              | CQI                   |
| 卻選天医院护理模层QA检查表                        | 邵逸夫医院护理被层QA检查表                                   | 部逸夫医院护理楼居QA检查表        |
| 部選夫医院病人满意度调查表                         | 邵逸夫医院病人满意度调查表                                    | 邵逸夫医院病人萧意度调查表         |
| 部邊夫医院门诊病人满意度调查表                       | 邵逸夫医院门诊病人满意度调查表                                  | 邵逸夫医院门诊病人满意度调查表       |
| 标本采集意外事件资料收集表                         | 标本采集意外事件资料收集表                                    | 标本采集意外事件资料收集素         |
| 意外事件报表(手术操作麻醉)                        | 意外事件报表(手术操作麻醉)                                   | 意外事件招表(手术操作麻醉)        |
| 意外事件报表(手术并发症)                         | 意外事件报表(手术并发症)                                    | 音小寓性招来(正水社发统)         |
| 意外事件报表(输血相关)                          | 意外事件报表(输血相关)                                     | 意外事件探索(站面相关)          |
| 意外事件报表(术前术后诊断明显不符)                    | 意外事件报表(术前术后诊断明显不符)                               | 意外事件招表(术前术后诊断明显不容)    |
| 邵逸夫医院药品不良反应速报表                        | 邵逸夫医院药品不良反应速报表                                   | 部進夫医院药品不良反应連接来        |
| 临床试验严重不良事件报告表(器械)                     | 临床试验严重不良事件报告表(器械)                                | 期時代於严重大會進行的法事業的的      |
| 临床试验严重不良事件报告表(药物)                     | 临床试验严重不良事件报告表(防物)                                | 临床试验严重不良事件报告(为药物)     |

步骤五:详细填报 SAE,预览 SAE,审核无误,点击"上报"按钮,并打印纸质版 SAE;纸质版 SAE 签名签日 期并上报伦理委员会。

|                             |                        | 临床试验严重不                                          |                                                                  |                             |                    |     |
|-----------------------------|------------------------|--------------------------------------------------|------------------------------------------------------------------|-----------------------------|--------------------|-----|
| 病人姓名:<br>病乃号:<br>年龄:<br>诊断: | 病人性别:<br>主治医生科室:       |                                                  | Q → 1千投 古 衣(約初)<br>上服页工:杨洁<br>电话号码:668002<br>发生日期:<br>日均像人 □□☆★↓ | API']: <b>府中國</b> 的科<br>时間: | (格式: #####)        | 4   |
| 事件类别                        | IT MALE MALE AND       | AD AD LA AD AD AD AD                             | and the second states                                            |                             |                    |     |
| 新药临床研究批准文号                  | 1001                   | 一般意外事件[[]临床]试验                                   | 药物严重不良事件                                                         |                             | THE REAL PROPERTY. |     |
| 项目编号                        | 100                    |                                                  |                                                                  | The second second second    | COLUMN STREET      |     |
| 该事件中相关的工作人员                 | C Attnding C Fi        | llow III Rsidnt III 护士 III J<br>风俗医生 III 讲说医生    | 以习惯生                                                             |                             |                    | 打印按 |
| 类别                          |                        | The fight district                               | 21 den der ste                                                   |                             |                    |     |
| 报告典型                        | 四首次报告 四月               | 直访报告 🖾 总结报告                                      | PT 54404.05                                                      |                             |                    |     |
| 报告时间(格式:<br>yyyy.mm.dd)     |                        |                                                  |                                                                  |                             |                    |     |
| 医疗机构及专业名称                   |                        | 2 Million and and and and and and and and and an |                                                                  |                             |                    |     |
| 电话                          | (V)                    |                                                  |                                                                  |                             |                    |     |
| 申报单位名称(申办方)                 | <b>V</b>               |                                                  |                                                                  |                             |                    |     |
| 电话                          |                        | IN CONTRACTOR                                    |                                                                  |                             |                    |     |
| 试验用药品名称(中文名<br>称)           | 1                      |                                                  |                                                                  |                             |                    |     |
| 试验用药品名称(黄文名<br>称)           |                        |                                                  |                                                                  |                             |                    |     |
| 药品注册分类                      | □中药 □化学药               | 的同治疗用生物制品 [1] 预                                  | 防用生物制品「其它                                                        | 1                           |                    |     |
| 利益                          | 巴注射波巴                  |                                                  |                                                                  |                             |                    |     |
| 临床研究分类                      | 回 1 HH 回 HH I<br>回临休验证 | □Ⅲ期□Ⅳ期□生物等                                       | 沙性讨论                                                             |                             |                    |     |
| 临床试验适应难                     | 1                      |                                                  |                                                                  |                             |                    |     |
| 號试着基本情況(姓名拼音編<br>写):        |                        |                                                  |                                                                  |                             | N                  |     |
| 受试着基本情况(出生日期):              |                        |                                                  |                                                                  |                             |                    |     |
| 受试着基本情况(性别)                 | 四與回女                   |                                                  |                                                                  |                             |                    |     |
| 受试着基本情况(身高(cmi))            |                        |                                                  |                                                                  |                             |                    |     |
| 受试着基本情况(体重(Kg));            |                        |                                                  |                                                                  | The Present of the          |                    |     |
| <b>合并疾病及治疗</b>              | 目有凹光                   |                                                  |                                                                  |                             |                    |     |
|                             | []]1 疾病:               |                                                  | 治疗药用制:                                                           | 用法用量:                       |                    |     |

| 颅入缝卷:                                        | 州人性制, 四書 四支                            | 上线点工, 物治              | 参信· 計描均料                                                                                                    |                       |
|----------------------------------------------|----------------------------------------|-----------------------|----------------------------------------------------------------------------------------------------|-----------------------|
| ·弗波寺。                                        | *** = ***                              | a.c. 9 m. 665002      |                                                                                                    |                       |
| 年秋,                                          |                                        | 武士 5 和.               | 时来                                                                                                    | (167)                 |
| 22.                                          |                                        | 四体结核人口门的              | MR.A.                                                                                                    |                       |
| <b>莱沙教</b> 冠                                 | Dyaga D-ugas a Das                     |                       |                                                                                                    |                       |
| 伊特省岛野克拉港文寺                                   | 121                                    |                       |                                                                                                    |                       |
| 5 B IL 9                                     | 121                                    | and the second second |                                                                                                    |                       |
| The second second second                     | Distantion Differen Distantes Differen | Derra                 | and the second second s |                       |
| 这些件中村我的工作人质                                  | E                                      |                       |                                                                                                    |                       |
|                                              | 「日来スピーロの市営業日本市営業                       |                       |                                                                                                    |                       |
| 14.50                                        | E. E.                                  | 49.83 (B &            |                                                                                                    |                       |
| ·····································        |                                        |                       |                                                                                                    |                       |
| 2002 mm 441                                  | 280                                    |                       |                                                                                                    |                       |
|                                              | 80                                     |                       |                                                                                                    |                       |
| 40                                           | 963                                    |                       |                                                                                                    |                       |
| ●記事に品称(単方方)                                  | 90                                     |                       |                                                                                                    |                       |
| SERENARN CANE                                | 80                                     |                       |                                                                                                    |                       |
| 10)                                          | 2                                      |                       |                                                                                                    |                       |
| ALANAGN CAZO                                 | 921                                    |                       |                                                                                                    |                       |
| RATHOR                                       | 四十四四十四四月四五十四日                          | Destates and av       |                                                                                                    |                       |
| (R)24                                        | Datat                                  |                       |                                                                                                    |                       |
| ****                                         |                                        | a 电带位压机 社             |                                                                                                    |                       |
|                                              | 040                                    |                       |                                                                                                    |                       |
| <u></u>                                      | 100                                    |                       |                                                                                                    |                       |
| 法は、参加市事業(共産営業)                               | 10 - D                                 |                       |                                                                                                    |                       |
|                                              | 10 A G 2                               |                       |                                                                                                    |                       |
|                                              | 105                                    |                       |                                                                                                    |                       |
| ****                                         | 四世四月                                   |                       |                                                                                                    |                       |
|                                              | D: ##                                  | Поляе.                | Darne.                                                                                                    |                       |
| 2###247                                      | 10 m mma                               | E1: 07.04,            | Dyste.                                                                                                    | C                     |
| -                                            | 0.5                                    | (m)                   |                                                                                                    |                       |
| 111月月至今天在(近日)                                | M)                                     | Flamma Flamman a      | The Party of the Party of the P |                       |
| 148.97                                       | Depende Deceeller                      | -                     |                                                                                                    |                       |
| TAREARY? INT.                                | 393                                    |                       |                                                                                                    |                       |
| 世代の 戸田111万元(日                                | R- (98                                 |                       |                                                                                                    |                       |
| 1000日本日本になる                                  | DeserDistrictioner                     | FRANK DARRE           |                                                                                                    |                       |
| 5.1.5 H 19                                   | Darte That De Da                       | C) raisent a          |                                                                                                    |                       |
| 4-12-01-01-01-01-01-01-01-01-01-01-01-01-01- | 四日日本市町町市村市市山市市                         | 1.日心法资约日共冲利法          |                                                                                                    | And the second second |
| LISTICE                                      | DeDgDra                                |                       |                                                                                                    |                       |
| 1-11日(中学)(王(1))                              | Department                             |                       |                                                                                                    |                       |
| 14月2日第二日第19日第三                               | A. 100                                 |                       |                                                                                                    |                       |
| · · · · · · · · · · · · · · · · · · ·        | 林东北京县、李东下京的元早将美国八县-3                   |                       |                                                                                                    |                       |

| 3.7正的医学术语(诊断):                                                     |                                         |                                                                 |
|--------------------------------------------------------------------|-----------------------------------------|-----------------------------------------------------------------|
| SAE情况:                                                             | 回死亡                                     | 回导致住院 回 延长住的时间 同位对 回 shotsoard                                  |
|                                                                    | □ 导致先天畸形 □ ● □ ● □ ● □ ● □              |                                                                 |
| SAE发生时间(格式:<br>yyyy.mm.dd)                                         |                                         |                                                                 |
| 研究者获知SAE时间(格式:<br>YVVV.mm dd)                                      |                                         |                                                                 |
| 对试验用药采取的措施                                                         |                                         |                                                                 |
| SAE转归                                                              | □ 非状谱牛 ( 后课 ← □ = □ = □                 | の暫停后又恢复 目 停用药物                                                  |
| SAE与试验药的关系                                                         | □ 肯定有关 □ 可能有关 □ 可能                      | た) [] 症状持续<br>法关 [] 肯定无关 [] 无法判定                                |
| SAE报道情况(国内)                                                        |                                         |                                                                 |
| SAE报道情况(国外)                                                        | 回有回天回不详                                 |                                                                 |
| SAE发生及处理的详细情况                                                      |                                         |                                                                 |
|                                                                    | CARLES AND MALE MALES                   |                                                                 |
| 意:如青实际情况未包括在<br>青在这里写入备注<br>情经过(Who, When, Where                   | 选项里,请在下面的文本框里写入;                        | 备注:<br>↓正措施:                                                    |
| 意:如言实际情况未包括在<br>有在这里写入备注<br>情经过(Who, When, Where<br>于400字)剩余400    | 选项里,请在下面的文本框里写入:                        | 备注:<br>纠正措施:<br>(少于400字) 剩余400                                  |
| 意: 如南实际情况未包括在<br>有在这里写入 备注<br>情经过(Who, When, Where<br>于400字) 剩余400 | 选项里,请在下面的文本框里写入:<br>** What, Why, How): | 备注:<br>出 正措施:<br>(少于 400字) 剩余 400<br>定整填写SAE, 审核无误,<br>点击"上报"按钮 |